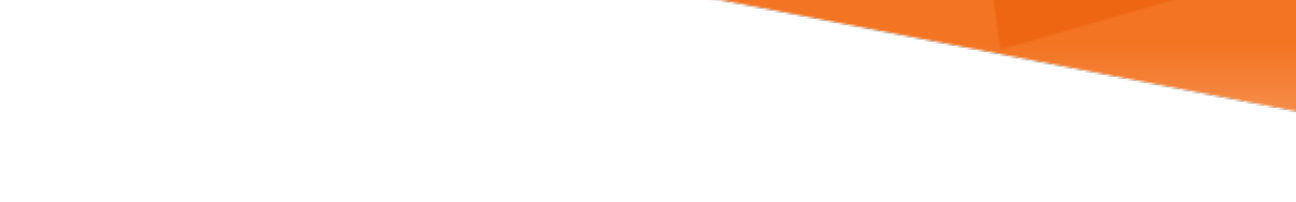

# MIAMI INFORMATION TECHNOLOGY

**Google Drive** 

**Claiming Conflicting Account** 

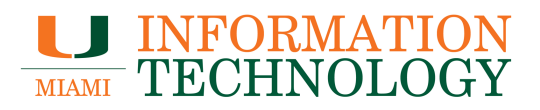

# **Table of Contents**

| Avoiding Conflicting Accounts                                         | 3 |
|-----------------------------------------------------------------------|---|
| Change Primary Email Account                                          | 3 |
| Remove Secondary Email Account                                        | 3 |
| Resolving Conflicting Accounts                                        | 4 |
| Option 1: Tell us which data belongs in your organization's account   | 5 |
| Option 2: Select a different address for your personal Google account | 7 |
| Google Accounts with UMIAMI Email Addresses as Secondary Addresses    | 8 |
| Share Documents with Your New Google Drive Account                    | 9 |
| Changing Document Ownership to Your New Google Drive Account          | 9 |

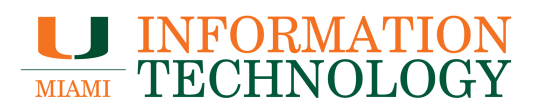

# **Avoiding Conflicting Accounts**

### **Change Primary Email Account**

- 1. Go to http://www.google.com/accounts and sign into your personal Google account
- 2. Under Personal info & privacy click on Your personal info
- 3. Click anywhere on the Email section that lists your email(s)
- 4. Click Edit next to Primary email
- 5. Enter New email address
- 6. Enter Current password
- 7. Click Save email address
- 8. Verification will be sent the new primary account click on the confirmation link to complete the process

### **Remove Secondary Email Account**

- 1. Go to http://www.google.com/accounts and sign in to your personal Google account
- 2. Under Personal info & privacy click on Your personal info
- 3. Click anywhere on the Email section that lists your email(s)
- 4. Click Edit next to Other emails
- 5. Click the "X" next to the email address you want to remove
- 6. Click Save

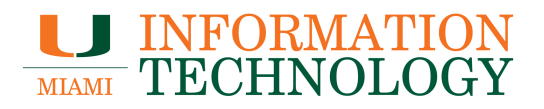

# **Resolving Conflicting Accounts**

Note: Not all app data can be moved.

Log in to the personal Google account you use with your @miami.edu email address. If the following message appears, you have a conflicting account and must resolve it. You can compare your two accounts by expanding the Compare your accounts section. Click Get Started to begin the reconciliation process.

https://www.youtube.com/watch?v=BNR2mLxxlg8

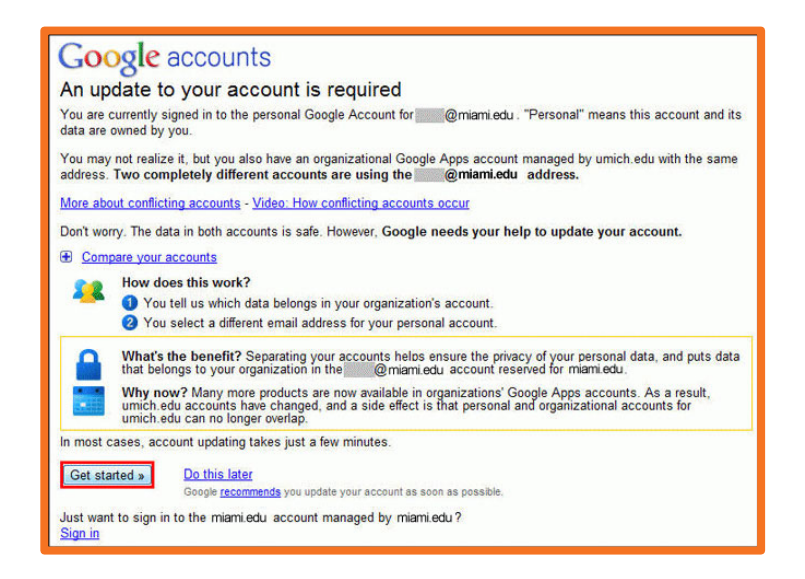

In the Account update checklist there are two processes you can use to update your account. Depending on the Google services you currently use, you may not be able to perform both options.

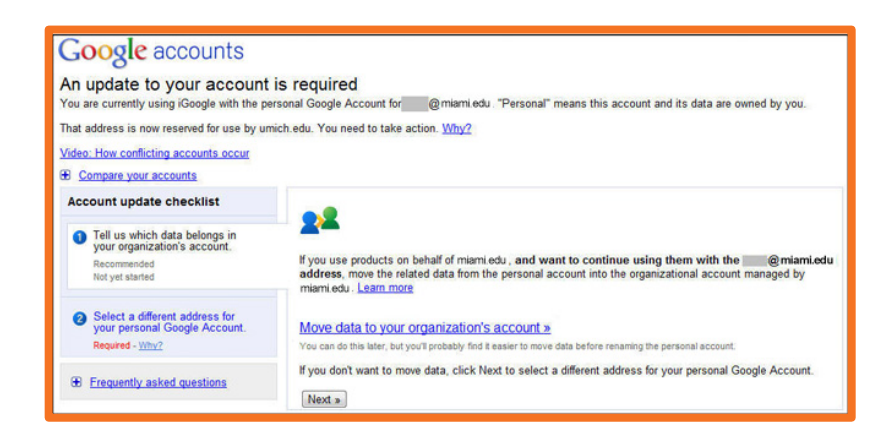

## MIAMI INFORMATION TECHNOLOGY

#### Option 1: Tell us which data belongs in your organization's account

Complete this option if you want to try to move data into your new UM Google account. If you have data in services that are not active in the UM Google domain, you may not be able to complete this step and will need to perform the steps in Option 2

 Under Item 1, click Move data to your organization's account to transfer data from one Google product to the same product in your new UM Google account. If successful, the data would no longer exist in the original account, only in the new one. If the data is in a Google product that is not currently activated by the UM Google Administrator, Google will not allow the data transfer for any of the products.

Review your Personal Google Account Products used. If you used any products that are not enabled in UM's Google Apps for Education, you will need to create a new personal account using Option 2.

Moving data between Google Accounts 2. Sign in to the account receiving 3. Select product data to move 4. Check results 1. Review your accounts the data Some Google products (like Google AdWords) allow you to move your data from one Google Account to another. Before you start, keep these limitations in mind: · Moving data in this way transfers all the data from one product to the same product in a different account. How to move individual items · Data is removed from one account and added to another account. You won't have two copies of the data. · Some Google products (like Gmail) don't yet support this kind of data movement. Only the listed products are available · An organization can turn off particular services or restrict your ability to move data to or from an organizational account. Move data out of this account Move data into this account Personal Google Account -Organizational Account - @miami.edu miami.edu @gtempaccount.com An administrator at University of Miami. assigned you this Original name: @miami.edu account Organizational account managed by University of You probably created this account to use products like Google Kind Miami AdWords Created Last Sign-in Kind Personal Google Account Created Jul 15, 2011 Last Sign-in Nov 3, 2011 To continue, sign in to the account receiving the data. Use the password for your organizational account managed by University of Miami. Google products used: 9 Sign in to this account View all the data to see details about the items you may have You'll be able to review your choices before data is moved. saved in each product.

If you want to continue with the move, click Sign in to this account.

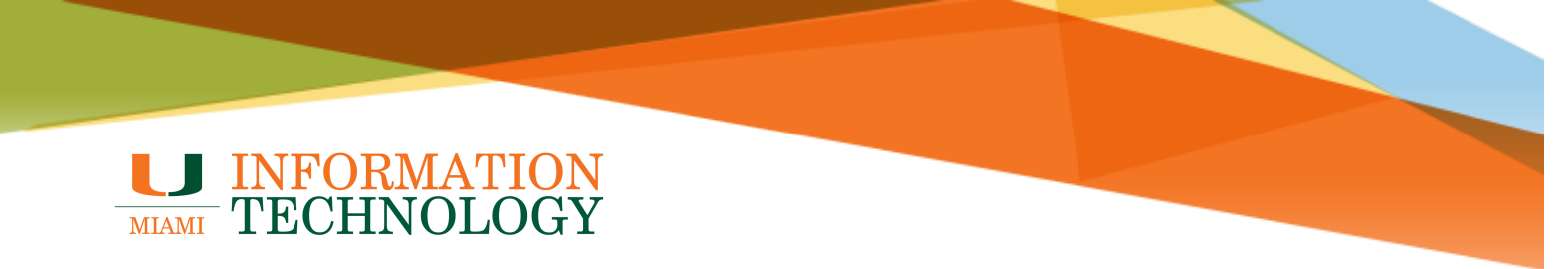

2. Sign into the account using the password provided by the U-M Google Administrator in your Welcome email.

| Sign in with your<br>Google Account |  |
|-------------------------------------|--|
| Email: @miami.edu                   |  |
| ex: pat@example.com                 |  |
| Password:                           |  |
| Stay signed in Sign in              |  |
| Can't access your account?          |  |

If a Google product listed under Personal Google Account has a selectable checkbox, you may select the product's data to move to the Organizational account. Select the four boxes highlighted below to confirm that you understand the changes to your account. Click I Accept. Move this data.

Note: If the I Accept button is not selectable, you have application data that is not supported by the UM Google implementation. You must stop the move process and continue the account update by renaming the account using Option 2.

# **INFORMATION** TECHNOLOGY

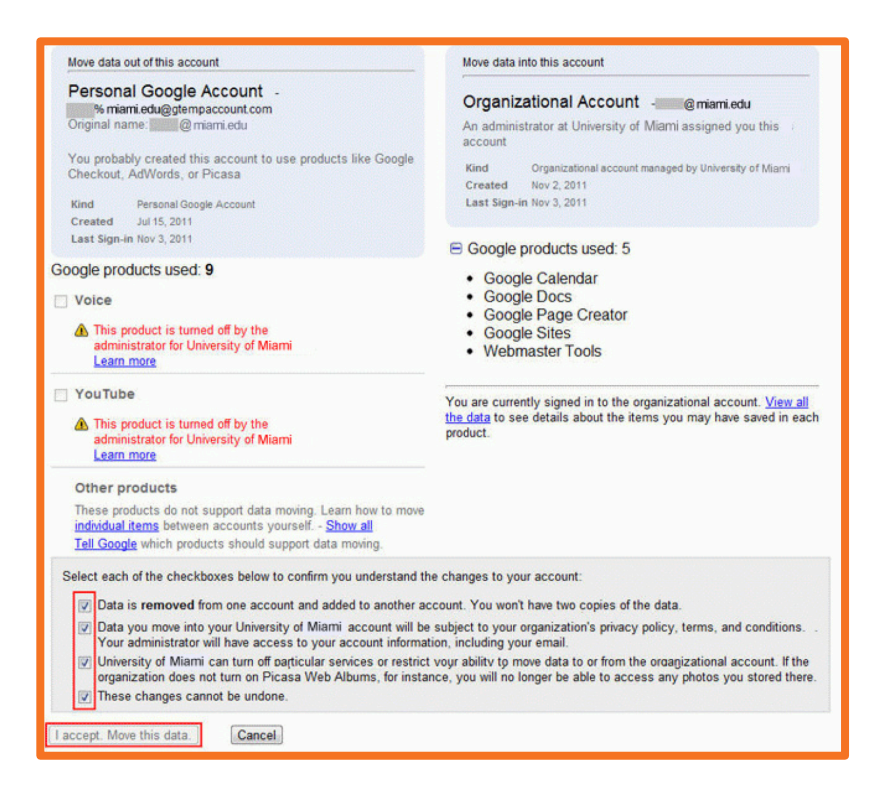

If successful, Google will inform you about Important Changes to Your Account. Click I Accept. Continue to my account to complete the process.

### **Option 2: Select a different address for your personal Google account**

Complete this option if you don't want to move your data and just want to rename the personal account. If you have data that cannot be moved, you will have to use this option.

To rename your conflicted Google account, from the Account update checklist, select one of the two options:

1. Create an account with a new Gmail address

For security reasons, Google does not allow you to move data directly to an existing Gmail account. Use this option if: 1) you have a personal Gmail account and you want to share data from the newly created Gmail account with your existing personal Gmail account or 2) you want to start using Gmail but do not yet have an account.

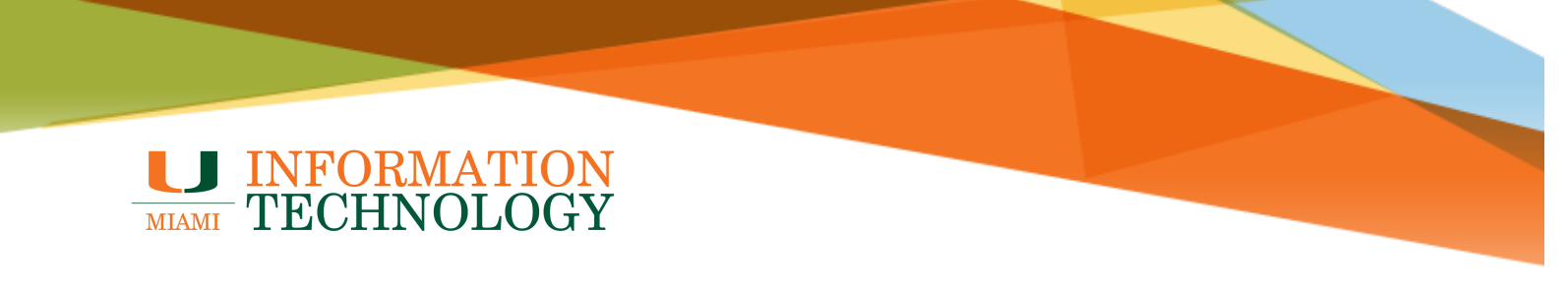

2. Create an account that uses a non-Google email address you already own

Use this option if you do not want to use Gmail but want other Google products. This will allow you to use any personal email address as the new account name (e.g., @yahoo.com, @hotmail.com).

Click Continue and follow the prompts for the selection you made.

| <u>Compare your accounts</u>                                                                            |                                                                                                    |
|----------------------------------------------------------------------------------------------------|----------------------------------------------------------------------------------------------------|
| Account update checklist                                                                                |                                                                                                    |
| Tell us which data belongs in your organization's account.     Recommended     Some data has been moved | You need to create a new personal account with a different email address. Any data you didn't move in the previous step will be in this personal account. Your password and security settings will remain the same.<br>Once you select a new address, Google will stop reminding you to update your account. If you wish, you can still move data into the organizational account managed by unich edu. |
| Select a dimerent address for<br>your personal Google Account.<br>Required - <u>Why?</u>                | If you're sharing a personal account with other users, be sure to let them know the new email address.                                                                                                    |
|                                                                                                    | What kind of account would you like?                                                                                                    |
| Erequently asked questions                                                                              | <ul> <li>An account with Gmail and a new gmail.com address.<br/>Select this option if you want to use Gmail. Unfortunately, we cannot move your data into an account with an existing Gmail<br/>address.</li> <li>An account that uses a non-Google email address you already own.<br/>Select this option if you want Google products but not Gmail.</li> </ul>                                         |
|                                                                                                    | If you're certain that you don't need the personal account or any of its remaining data, please delete it.                                                                                                    |
|                                                                                                    | « Back Continue »                                                                                                    |
|                                                                                                    | You will confirm your choice on the next page.                                                                                                    |

### Google Accounts with UMIAMI Email Addresses as Secondary Addresses

Google allows you to associate secondary addresses with your Google account to help facilitate sharing content in different applications. If your @umiami.edu address was previously a secondary address on your personal Google account it will automatically be removed. All of the content that was previously shared with your @umiami.edu address will continue to be accessible through your personal Google account. New sharing requests will be sent to your new @umiami.edu account.

You can use the steps outlined below for moving documents from your personal Google account to your new @umiami.edu account.

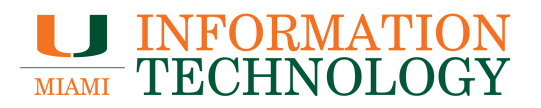

### Share Documents with Your New Google Drive Account

To work with your existing Google documents in your new Google account you can share them with the new account's address and provide the account "Can edit" rights. If you have a large number of documents to share, create a new Google Docs Collection and associate all the relevant documents with that collection. Share the new collection with your @miami.edu account and give it "Can edit" rights. You'll be able to edit the documents from the @miami.edu account but the personal account will remain the documents' owner.

#### **Changing Document Ownership to Your New Google Drive Account**

You can not change document ownership across domains. To establish a new owner for the personal account documents you shared with the organizational account:

- 3. Log in to your organizational @miami.edu Google Drive account.
- 4. Open the document for which you want to change the ownership.
- 5. From the File menu, click Make a copy.
- 6. In the Copy Document pop-up, select Also copy document collaborators if you want to share the new copy with the original collaborators.
- 7. Click OK. Your @miami.edu organizational account is the owner of the copied document.
- 8. To remove the original from your @miami.edu account, log in to your personal account and unshare the original document.
- 9. Repeat this process for each document ownership change required